## 寶血會培靈學校

## ZOOM網課登入指引

Zoom 軟件使用方法非常簡單,學生只需使用電腦或智能電話,安裝軟件後 便可使用。學生可輸入有關視像課堂的「會議 ID」、學生班別、學號及姓名 後便可直接進入。

(一) 桌面/手提電腦及 MacBook

安裝軟件

1. 開啟網頁瀏覽器,於網址列輸入「<u>ZOOM. US</u>」。

| als: noue and a hybrid configuration and a second second s |                               | ante la                                    | 1.000.779.5165 NB - 2.8                                                                                                    |
|----------------------------------------------------------------------------------------------------|-------------------------------|--------------------------------------------|----------------------------------------------------------------------------------------------------|
| ZOOM MATE - TREE .                                                                                                    | GRR.LA                        | 3.488 2.988 ·                              | RA RELE                                                                                                    |
| Zoom:榮獲2019年<br>議解決方案魔力象限                                                                                                    | 「Gartner線上會<br>領導者」殊榮         | Figur 1 Magnification for Hearing Sciences | and the second second s |
|                                                                                                    |                               |                                            |                                                                                                    |
| 課稿人怒的工作電子條件地址                                                                                                    | 9.811                         | Transfer Street                            | a bear                                                                                                    |
| IN COMPARENT ASSOCIATION IN                                                                                                    |                               | 1 1 1 1 1 1 1 1 1 1 1 1 1 1 1 1 1 1 1      |                                                                                                    |
| Gartner                                                                                                    | 7000 雪雪 4 69 的 家后 建蒜分 (莲谷 5 谷 | Confutional in store                       | And same ( 💿 🖬                                                                                                    |

2. 選擇「資源」>「下載 Zoom 用户端」>「下載」,下載後可直接安裝。

| < > 🔳                                  | U                                                                | iii zoom.us                                             | ٥.                             |        |           | 0 0 0 |
|----------------------------------------|------------------------------------------------------------------|---------------------------------------------------------|--------------------------------|--------|-----------|-------|
| els noue etu teruptontti eunotee, 2015 | [2nom 数学] 2nom 多人統土整論 See。                                       | sOnn P 23                                               | 70 phrases for closing an erro | BARK   | 188579364 | 11. 1 |
| ZOOM MIRTH                             | 万家间定僚 酸硫浆融入具                                                     |                                                         | 加入會議                           | 1783 - | RA        | 免累註目  |
|                                        | Zoom 會議用戶站                                                       | ŧ.                                                      |                                |        |           |       |
|                                        | 當您開始或加入第一個 Zoom #<br>動下載。                                        | 智識後,將會自動下載 Web 漸覽                                       | 凝用戶端,此外也可在此處手                  |        |           |       |
|                                        | TH                                                               | 版本 4.6.6 (17944.0223)                                   |                                |        |           |       |
|                                        |                                                                  |                                                         |                                |        |           |       |
|                                        | Microsoft Outloo                                                 | ok Add-in                                               |                                |        |           |       |
|                                        | The Zoom add-in for Outlook o<br>you to start or schedule a meet | n the web installs on the Micros<br>ing with one-click. | oft Outlook side bar to enable |        |           |       |
|                                        | Zoom 新增                                                          |                                                         |                                |        |           |       |
|                                        | 下载 適用於 Microsoft Outlook                                         | k的 Zoom 外掛程式                                            |                                |        |           |       |
|                                        |                                                                  |                                                         |                                |        |           |       |

進入視像課堂的方法

1. 開啟 Zoom 軟件後,選擇「加入會議」。

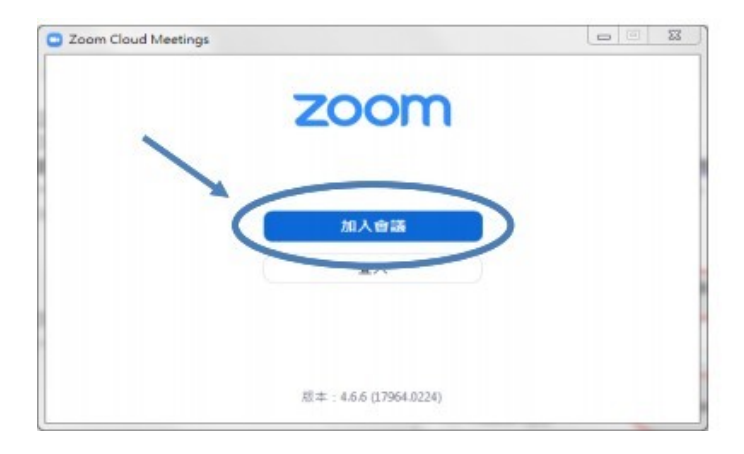

輸入所屬班別課節的「會議 ID」、學生班別、學號和姓名(如: 1A01 陳小明),完成後按 「加入會議」,便可進入視像課堂。

| Zoom             |                              |
|------------------|------------------------------|
| 加入會議             |                              |
|                  | 由 2022 年 1 月 14 日            |
| ·朝人曾讓ID或個人建結名稱 ◆ | 起,進入 Zoom 課堂                 |
| 1A01 陳小明         | ·<br><mark>須以密碼登入</mark> ,所有 |
| ✓ 在以後的會議中使用當前名字  | 課堂要登入密碼。                     |
| □ 不自動接入音頻        |                              |
| □ 保持視訊關閉         |                              |
| 加入會議 取消          |                              |
|                  |                              |

- 3. 在使用電腦音訊加入版面按下使用電腦語音設備。
- 點擊「加入視頻」(Join with Video)及「加入電腦音頻」(Join with Computer Audio),以完成登入程序。
- 5. 進入會議後可把滑鼠移至會議底部,功能列便會出現在螢幕的底部。

1. 按下「啟動視訊」旁的「倒三角」,再選擇「選擇一個虛擬背景」。

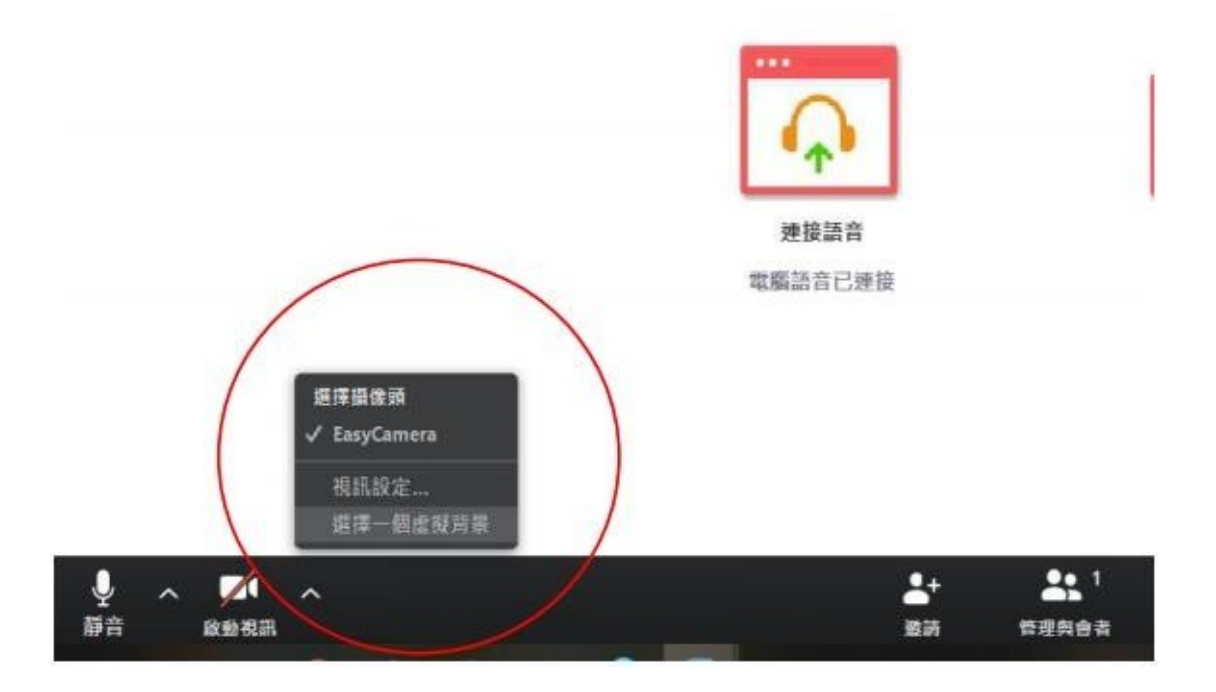

 轉換頁面後,點選「選擇一個虛擬背景」下任何圖像,即可取用為視訊的 背景。

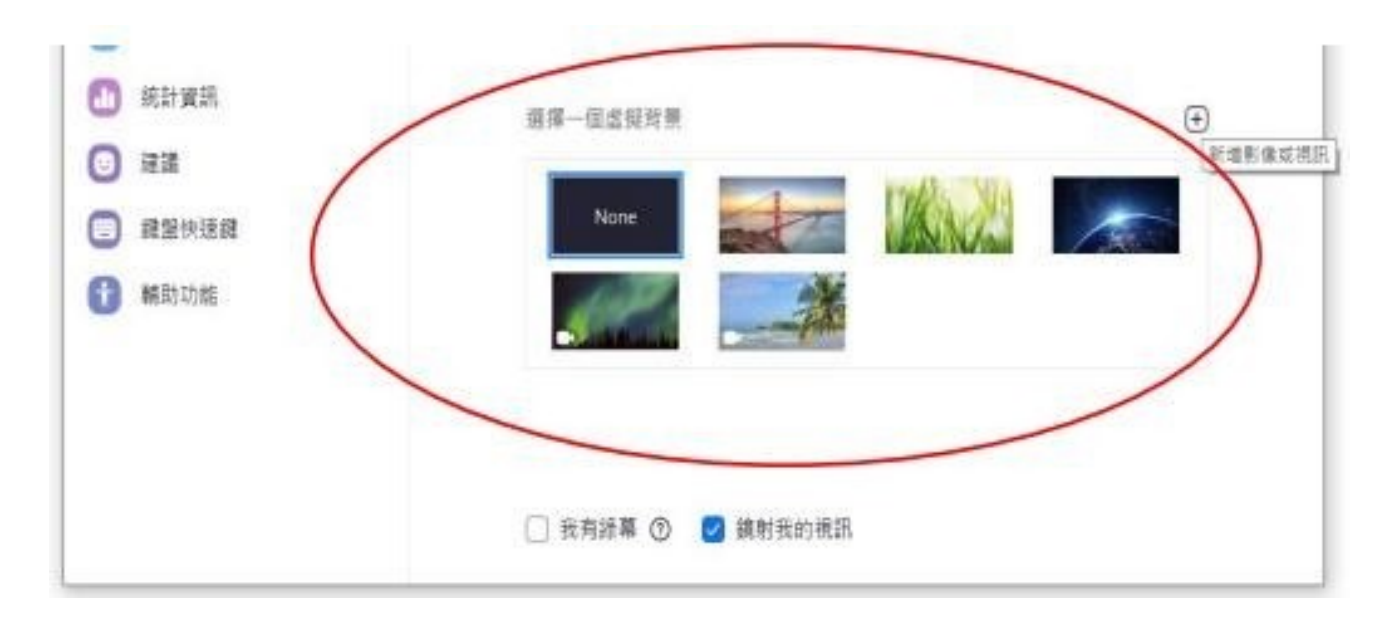

- 3. 若預設的虛擬背景不敷應用,可以按下右方的「加號」,再選「增加圖
  - 放石場
     (1)
     (2)
     (2)
     (2)
     (2)
     (2)
     (2)
     (2)
     (2)
     (2)
     (2)
     (2)
     (2)
     (2)
     (2)
     (2)
     (2)
     (2)
     (2)
     (2)
     (2)
     (2)
     (2)
     (2)
     (2)
     (2)
     (2)
     (2)
     (2)
     (2)
     (2)
     (2)
     (2)
     (2)
     (2)
     (2)
     (2)
     (2)
     (2)
     (2)
     (2)
     (2)
     (2)
     (2)
     (2)
     (2)
     (2)
     (2)
     (2)
     (2)
     (2)
     (2)
     (2)
     (2)
     (2)
     (2)
     (2)
     (2)
     (2)
     (2)
     (2)
     (2)
     (2)
     (2)
     (2)
     (2)
     (2)
     (2)
     (2)
     (2)
     (2)
     (2)
     (2)
     (2)
     (2)
     (2)
     (2)
     (2)
     (2)
     (2)
     (2)
     (2)
     (2)
     (2)
     (2)
     (2)
     (2)
     (2)
     (2)
     (2)
     (2)
     (2)
     (2)
     (2)
     (2)
     (2)
     (2)
     (2)
     (2)
     (2)
     (2)
     (2)
     (2)
     (2)
     (2)
     (2)
     <

□ 我有經幕 ⑦ 👩 鏡射我的視訊

片」。完成步驟後,新增圖片將可取用為視頻背景。

## 發問及回答方法

進行視像教學的過程中,學生可透過軟件的功能提出發問及回答問題。 方法一: 按下「與會者」,再按「舉手」。

老師知悉後,會替你解除靜音或會示意請你自行解除靜音,讓你發問。 方法二:按下「聊天」,直接以文字形式輸入問題或回答老師問題。

| A real first the second second s | Samor Bullet source samor some                                          |                           |
|----------------------------------------------------------------------------------------------------|-------------------------------------------------------------------------|---------------------------|
| 說話:                                                                                                    | v Zoo                                                                   | om 群卿                     |
| 中一級中文科                                                                                                    | 老師好                                                                     |                           |
|                                                                                                    |                                                                         |                           |
|                                                                                                    |                                                                         |                           |
| 複製師接                                                                                                    |                                                                         |                           |
| 30                                                                                                    |                                                                         |                           |
|                                                                                                    | 2                                                                       |                           |
| 分享邀面                                                                                                    | 邀請他人                                                                    |                           |
|                                                                                                    |                                                                         |                           |
|                                                                                                    | <ul> <li>         發給: 所有人 ~     </li> <li>         輸入消息     </li> </ul> | 0 文件                      |
|                                                                                                    | <b>2005 :</b><br>中一級中文科<br>20<br>30<br><b>2 2 3 2 3 3</b>               | 中 一 級 中 文 科<br>変数調発<br>30 |

(二)智能電話安裝軟件

在 App Store 或 Play Store 下載「Zoom」程式。

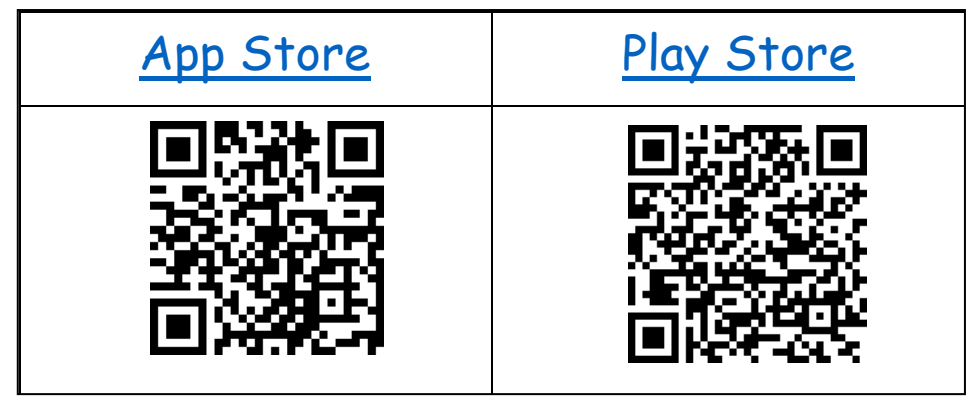

Android

1. 在Google Play Store下載Zoom Cloud Meetings應用程式(可於Apple Store 下 載)

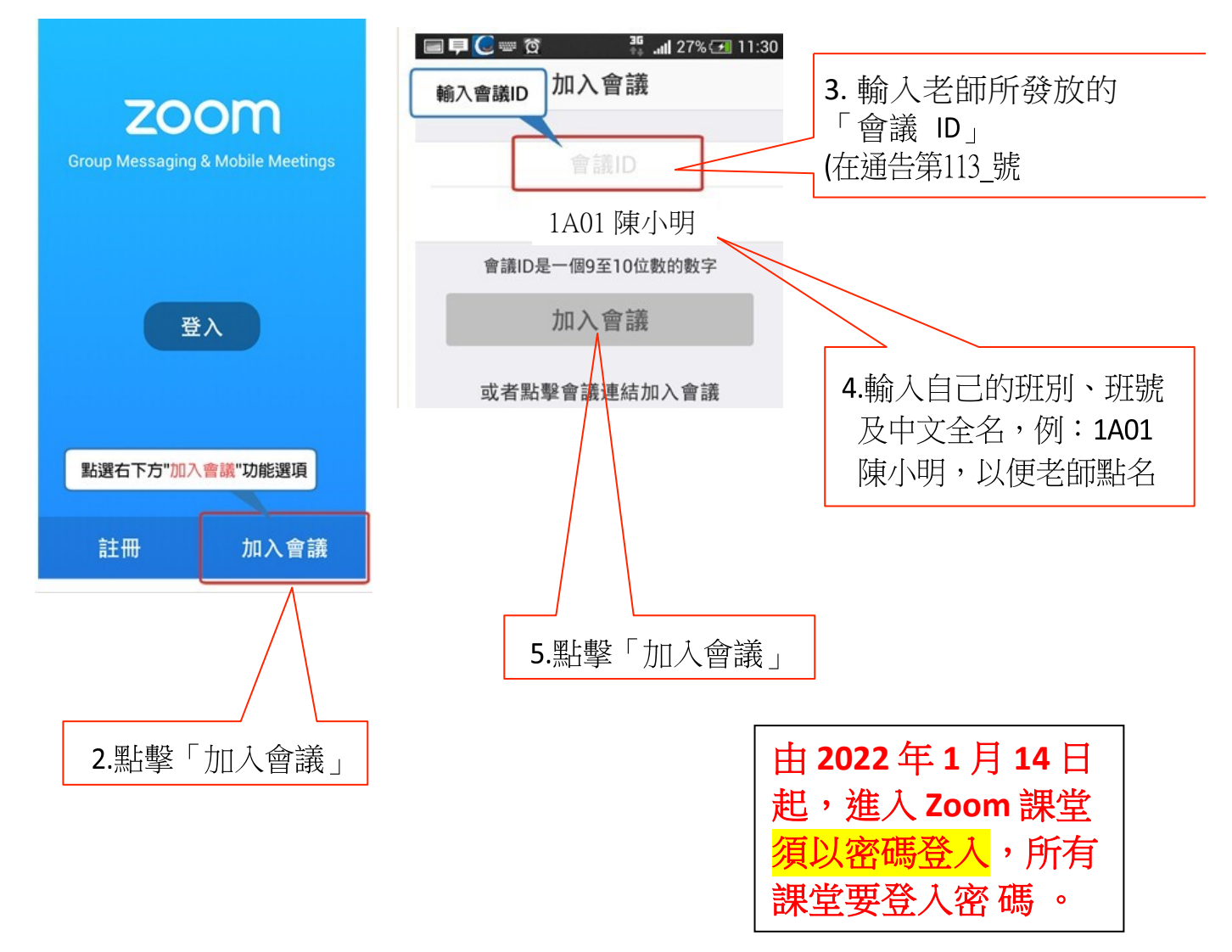

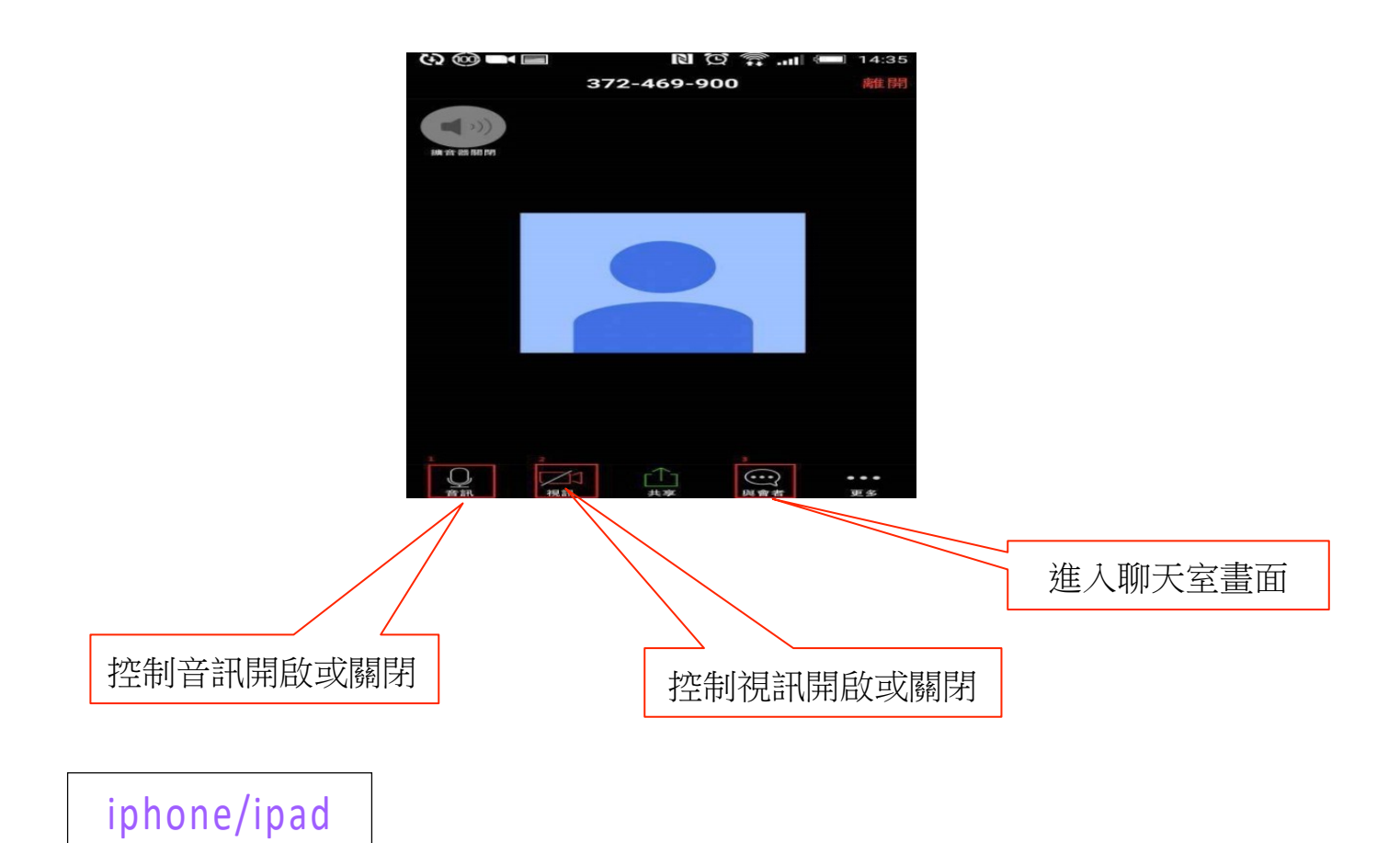

1. 在Apple Store下載Zoom Cloud Meetings應用程式

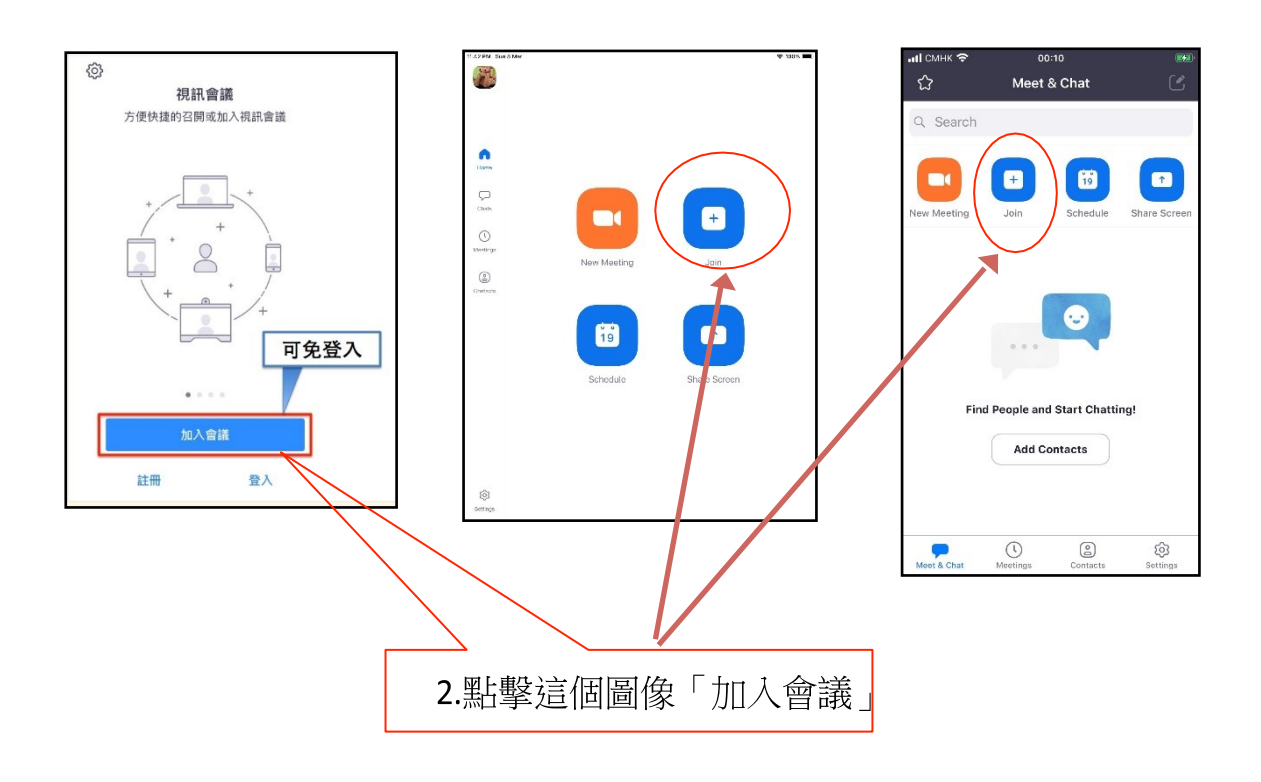

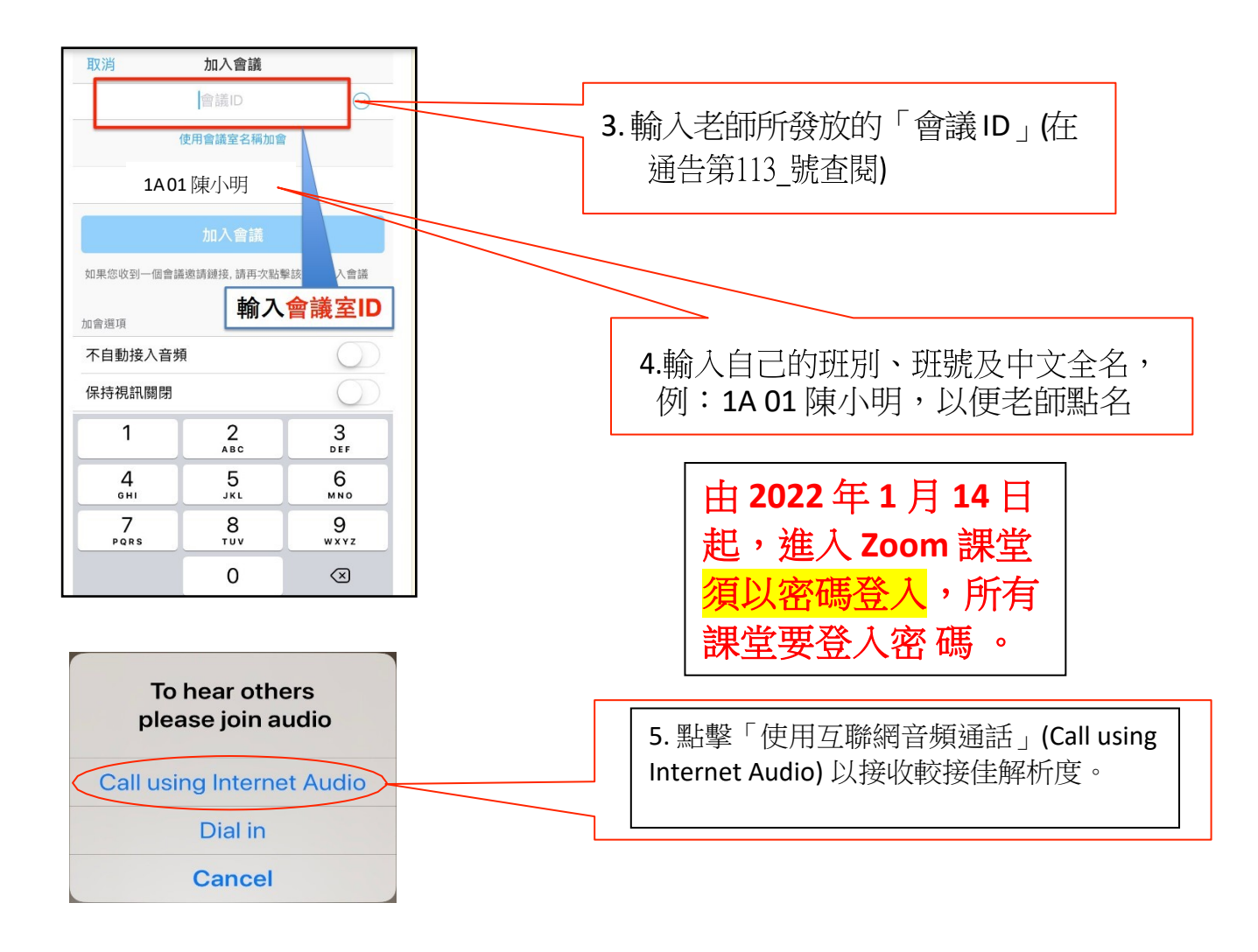

## 進入視像課堂的方法

- 1 開啟 Zoom 軟件後,輸入所屬班別課節的「會議 ID」、學生班別、學號和姓名(如: 1A01 陳小明), 完成後按「加入會議」,便可進入視像課堂。
- 2 按下使用設備音訊。

| 加入   | 會議     |      |     |   |   |
|------|--------|------|-----|---|---|
| 輸入   | 會議ID或個 | 人連結名 | 稱   | 3 | ~ |
| 1401 | 陳小明    |      |     |   |   |
| 🗹 在] | 以後的會議  | 中使用當 | 前名字 |   |   |
|      | 自動接入音  | 頻    |     |   |   |
| ∩保   | 寺視訊關閉  |      |     |   |   |

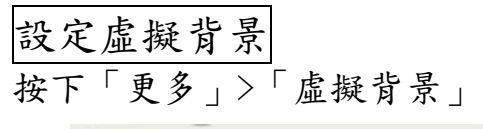

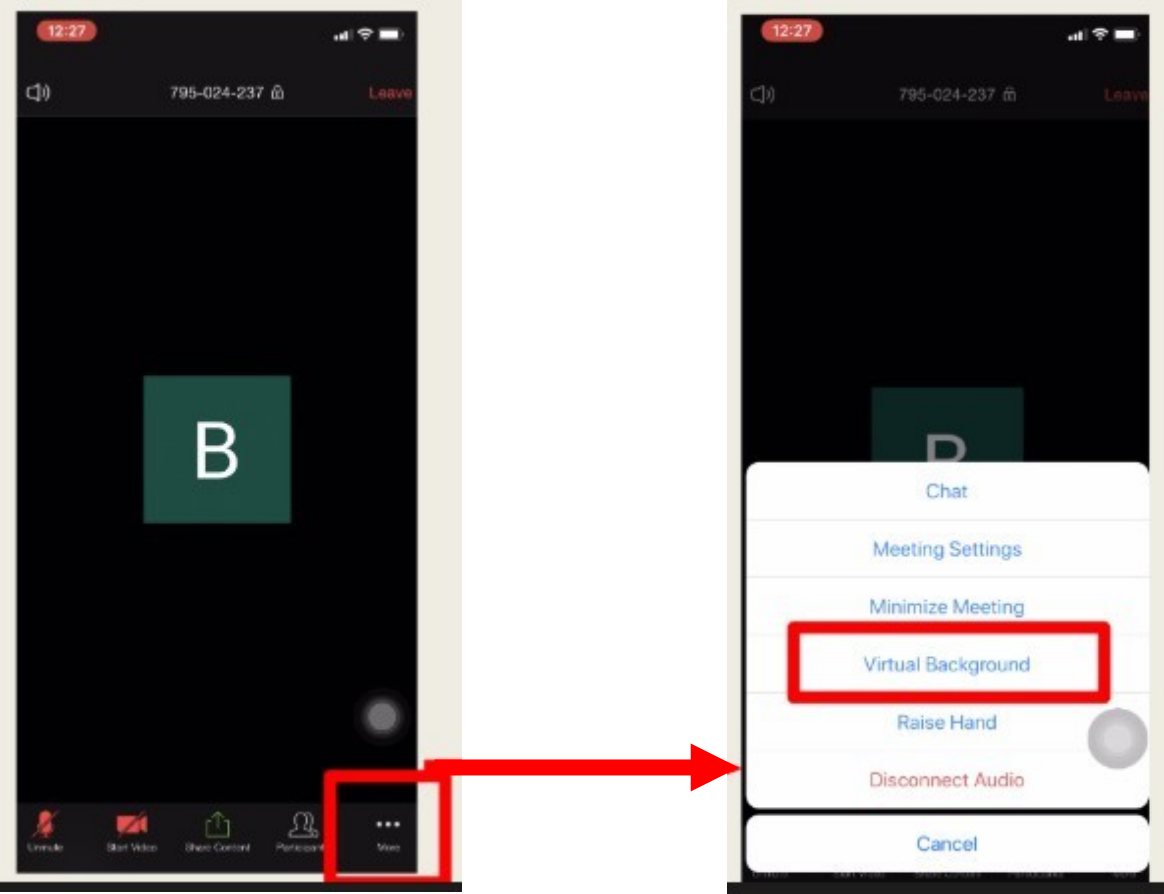

發問及回答方法

進行視像教學的過程中,學生可透過軟件的功能提出發問及回答問題。 方法一: 按下「更多」>「舉手」。

老師知悉後,會替你解除靜音或會示意請你自行解除靜音,讓你發問。 方法二:按下「更多」>「聊天」,直接以文字形式輸入問題或回答老師問題。

all 46 📖

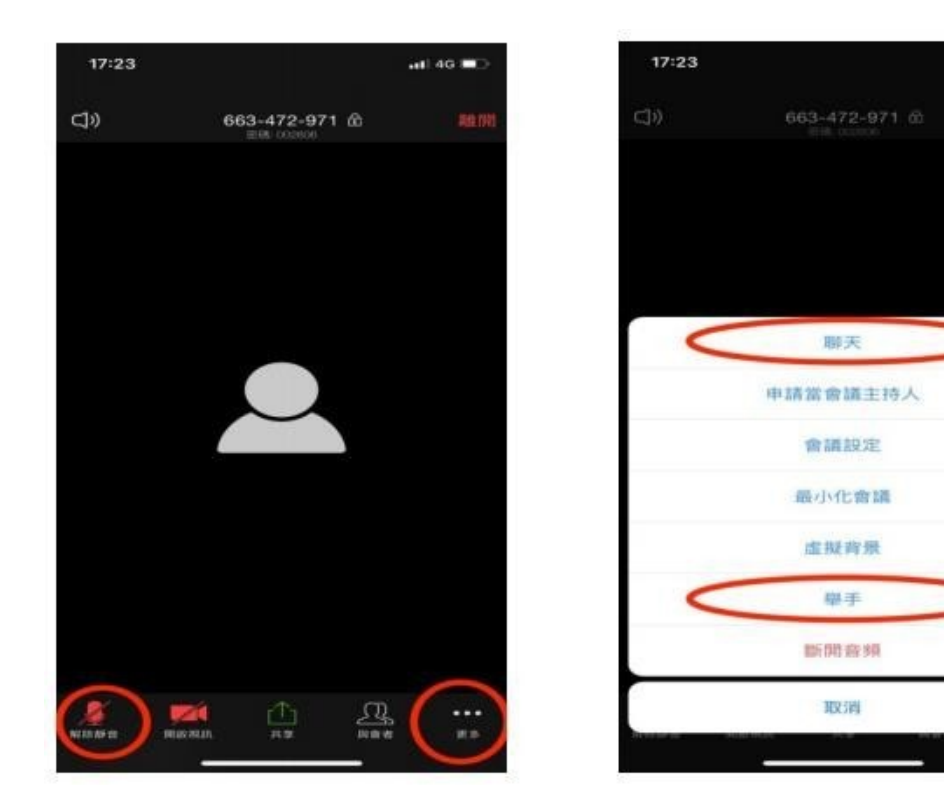